### Suivre un lien vers un dossier OneDrive.

#### Suivre un lien depuis un message sur iPad.

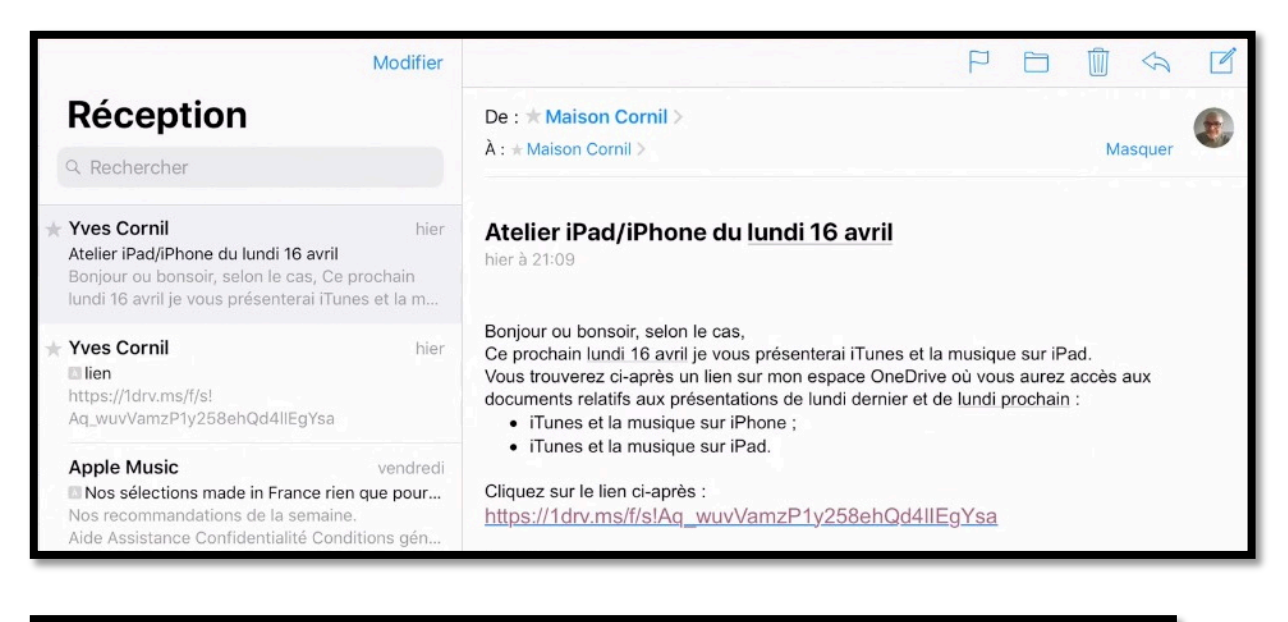

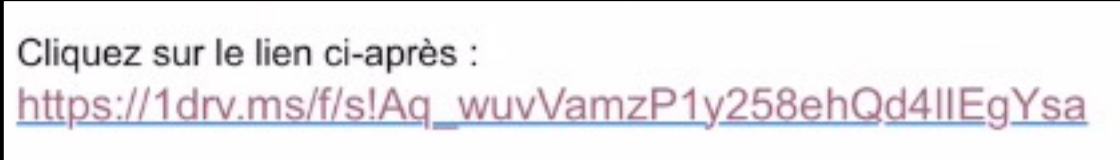

*Ci-dessus c'était un message envoyé aux participants de l'atelier iPad/iPhone du Cilac qui contient un lien vers un dossier qui est stocké dans le nuage OneDrive de Microsoft.* 

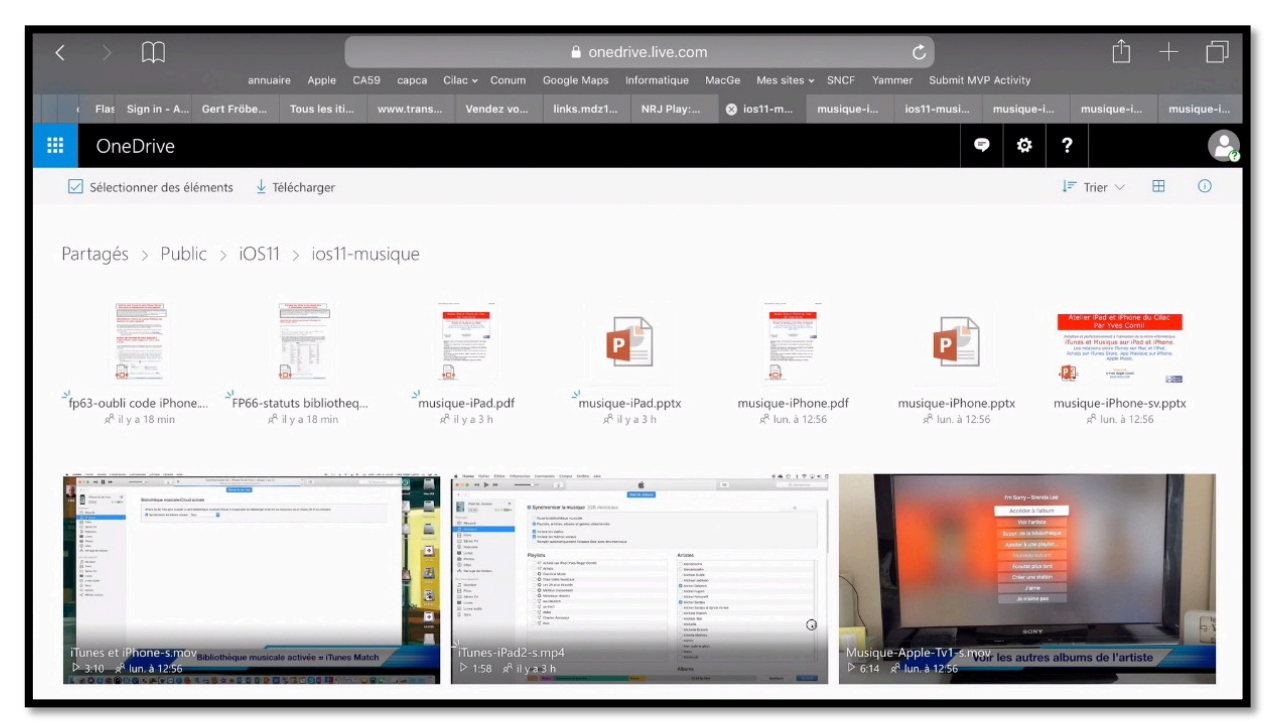

Le lien donné abouti à un dossier sur Internet via le navigateur de l'iPad ; on y trouve des présentations PowerPoint, des PDF et des vidéos.

### Partagés > Public > iOS11 > ios11-musique

Les informations sont dans un dossier partagé Public > iOS11 > ios11-musique.

#### Télécharger un fichier PDF.

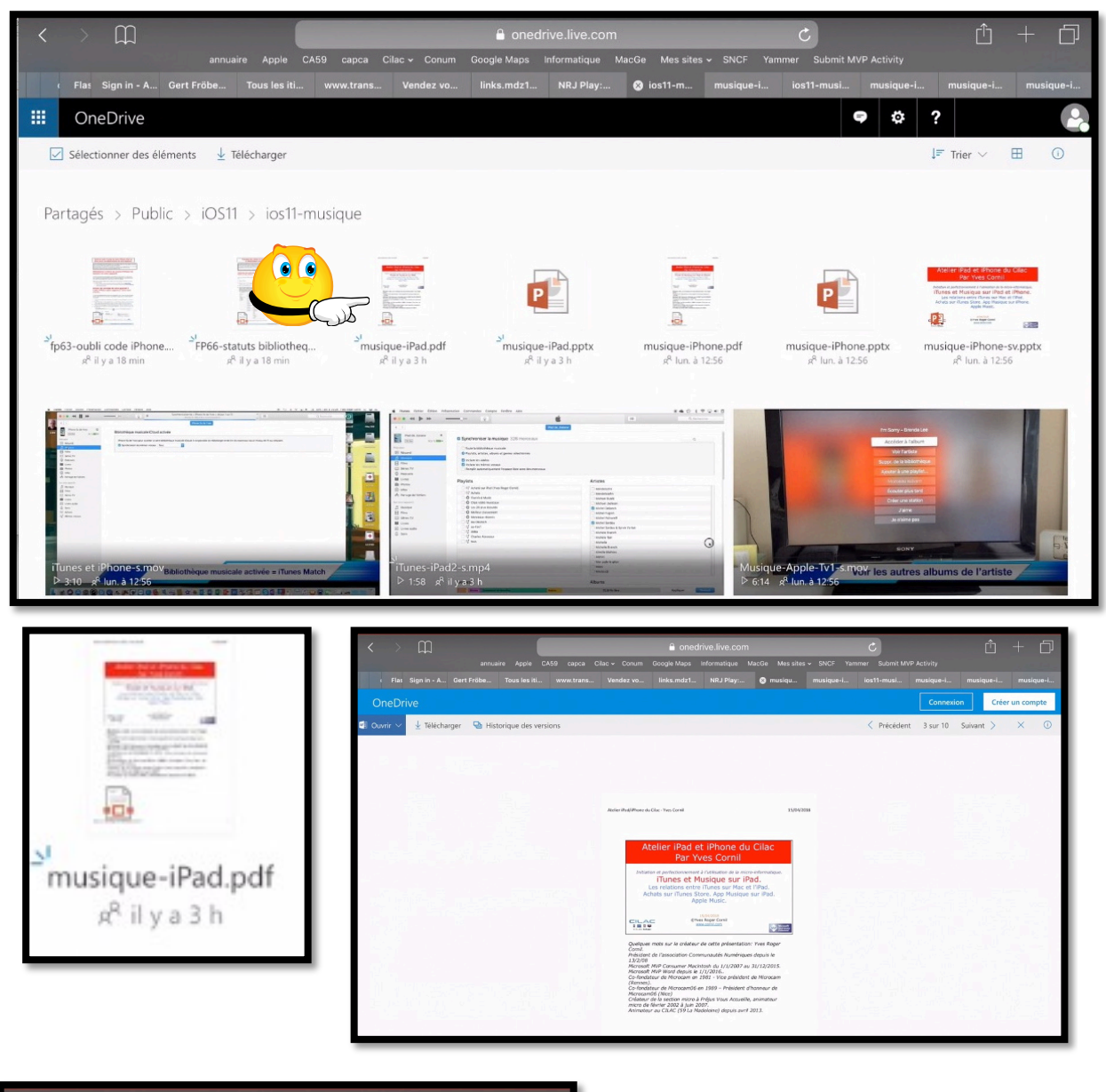

|   | <                                                  |  |      | ш           | annua      | ire Apple    | CA59 | сарса     | Cilac |  |  |
|---|----------------------------------------------------|--|------|-------------|------------|--------------|------|-----------|-------|--|--|
|   |                                                    |  | Flas | Sign in - A | Gert Fröbe | Tous les iti | i w  | ww.trans. | v     |  |  |
|   | OneDrive                                           |  |      |             |            |              |      |           |       |  |  |
| W | Ouvrir 🗸 🛓 Télécharger 🛛 🗟 Historique des versions |  |      |             |            |              |      |           |       |  |  |
|   |                                                    |  |      |             |            |              |      |           |       |  |  |

En touchant le document PDF le navigateur Internet affiche un aperçu ; pour télécharger le fichier PDF, touchez **Télécharger**.

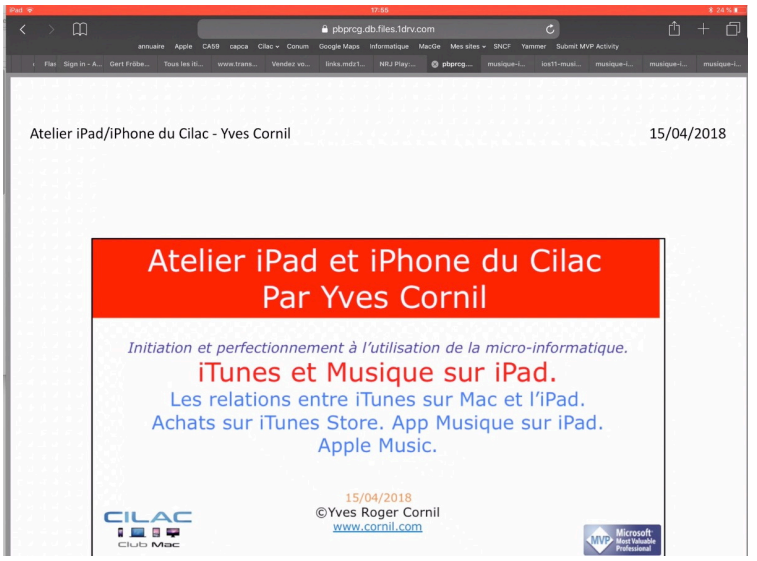

*Le document PDF s'affiche dans le navigateur. En touchant l'outil partager vous pourrez le stocker dans iBooks.* 

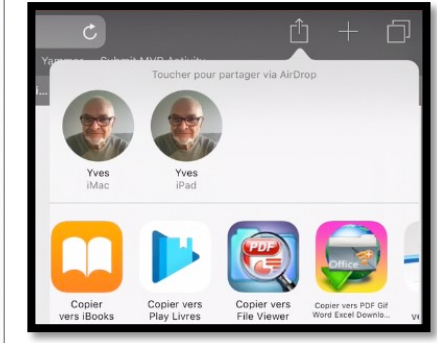

#### Accéder à des présentations PowerPoint, sans avoir (obligatoirement) l'application installée sur son iPad.

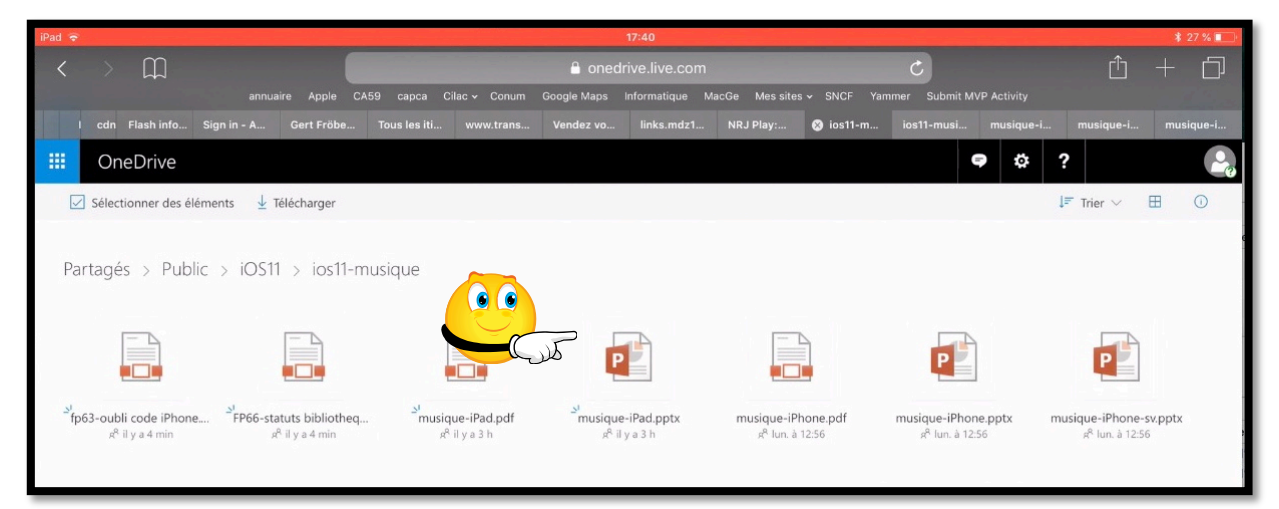

Grâce à la magie des Web apps (applications Web) vous pouvez, depuis un espace OneDrive, afficher une présentation PowerPoint, sans avoir (obligatoirement) l'application PowerPoint installée sur votre appareil.

| •                 | •     | ScreenRecording_04-15-2018 17-40-08.MP4 |                         |                                                                                                    |  |           |            |           |  |          |  |   |          |       |  |  |
|-------------------|-------|-----------------------------------------|-------------------------|----------------------------------------------------------------------------------------------------|--|-----------|------------|-----------|--|----------|--|---|----------|-------|--|--|
| iPad 🦷            |       | 17/41                                   |                         |                                                                                                    |  |           |            |           |  |          |  |   | 🕴 27 % 🔳 |       |  |  |
| <                 |       | Ê                                       |                         | 🔒 onedrive.live.com 🔿                                                                                             |  |           |            |           |  | Ċ        |  | Ê |          |       |  |  |
|                   |       |                                         |                         | annuaire Apple CA59 capca Cilac - Conum Google Maps Informatique MacGe Messites - SNCF Yammer Submit MVP Activity |  |           |            |           |  |          |  |   |          |       |  |  |
|                   | l cdn | Flash info                              | Sign in - A Gert Fröbe. |                                                                                                    |  | Vendez vo |            | NRJ Play: |  | 🛞 musiqu |  |   |          |       |  |  |
|                   |       |                                         |                         |                                                                                                    |  |           |            |           |  |          |  |   |          |       |  |  |
|                   |       |                                         |                         |                                                                                                    |  |           |            |           |  |          |  |   |          |       |  |  |
| PowerPoint Online |       |                                         |                         |                                                                                                    |  |           |            |           |  |          |  |   | ,        |       |  |  |
|                   |       |                                         |                         |                                                                                                    |  |           |            |           |  |          |  |   |          |       |  |  |
| <u>8</u> . 1      |       |                                         |                         |                                                                                                    |  | (         |            |           |  |          |  |   |          |       |  |  |
|                   |       |                                         |                         |                                                                                                    |  |           | $\bigcirc$ |           |  |          |  |   |          | . i J |  |  |
|                   |       |                                         |                         |                                                                                                    |  |           |            |           |  |          |  |   |          |       |  |  |
|                   |       |                                         |                         |                                                                                                    |  |           |            |           |  |          |  |   |          |       |  |  |

PowerPoint Online s'exécute dans le navigateur (ici Safari).

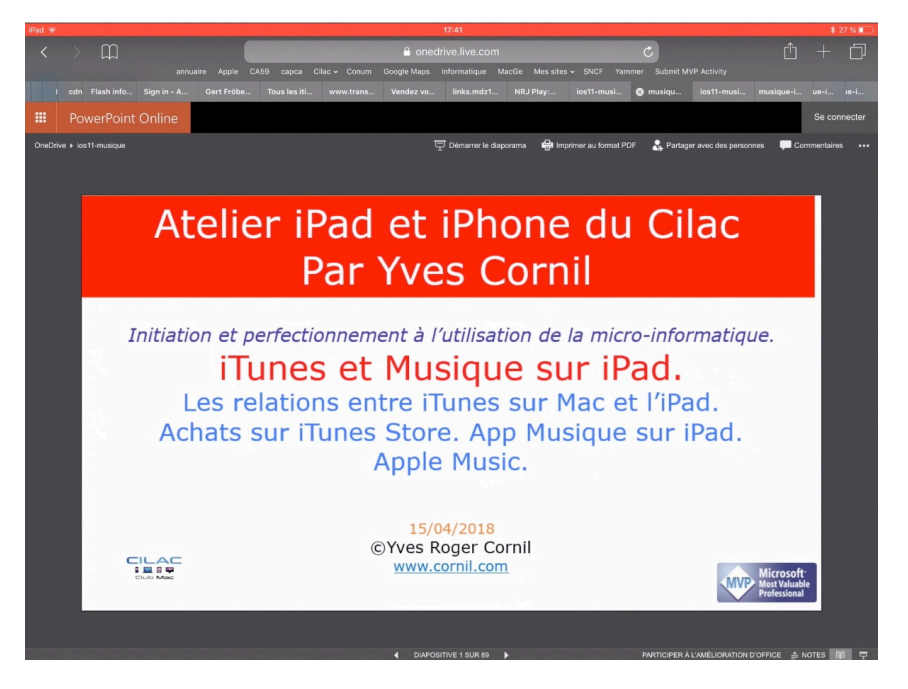

La présentation s'affiche, et s'anime, comme dans PowerPoint (sauf les transitions).

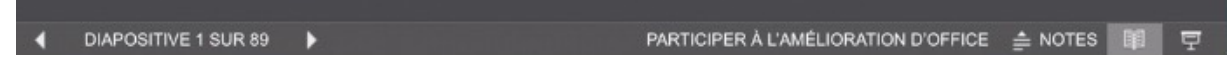

Pour afficher les notes, touchez l'outil NOTES, en bas, à droite.

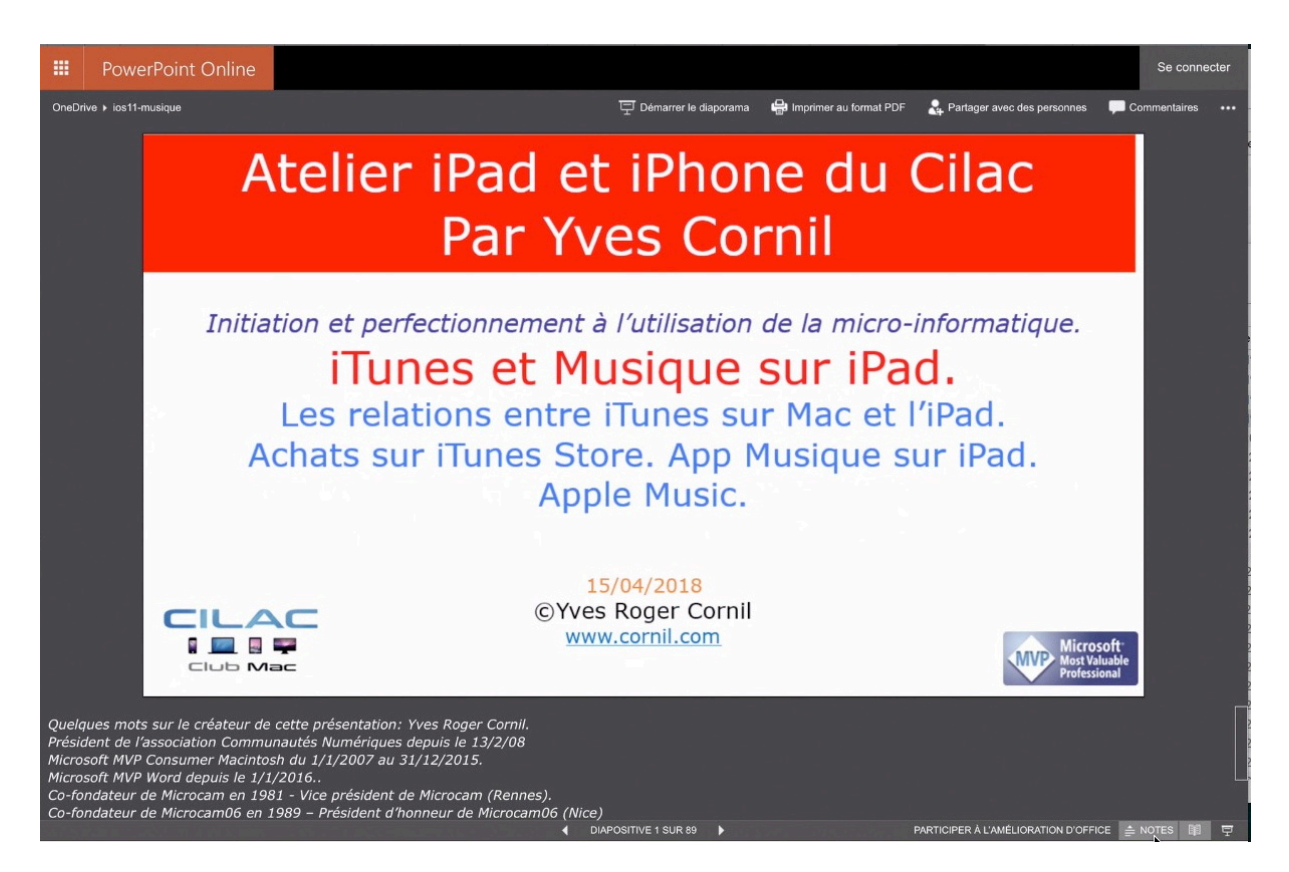

Pour passer d'une diapositive à une autre, balayez l'écran de droite à gauche.

*Vous pouvez aussi changer de diapositive en touchant les triangles Diapositives 1 sur n (en bas, à gauche). Vous avez aussi la possibilité d'afficher la présentation en touchant l'outil situé en bas à droite.* 

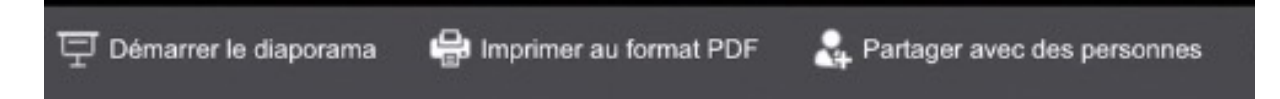

D'autres outils sont disponibles depuis la barre située en haut : démarrer le diaporama, imprimer au format PDF.

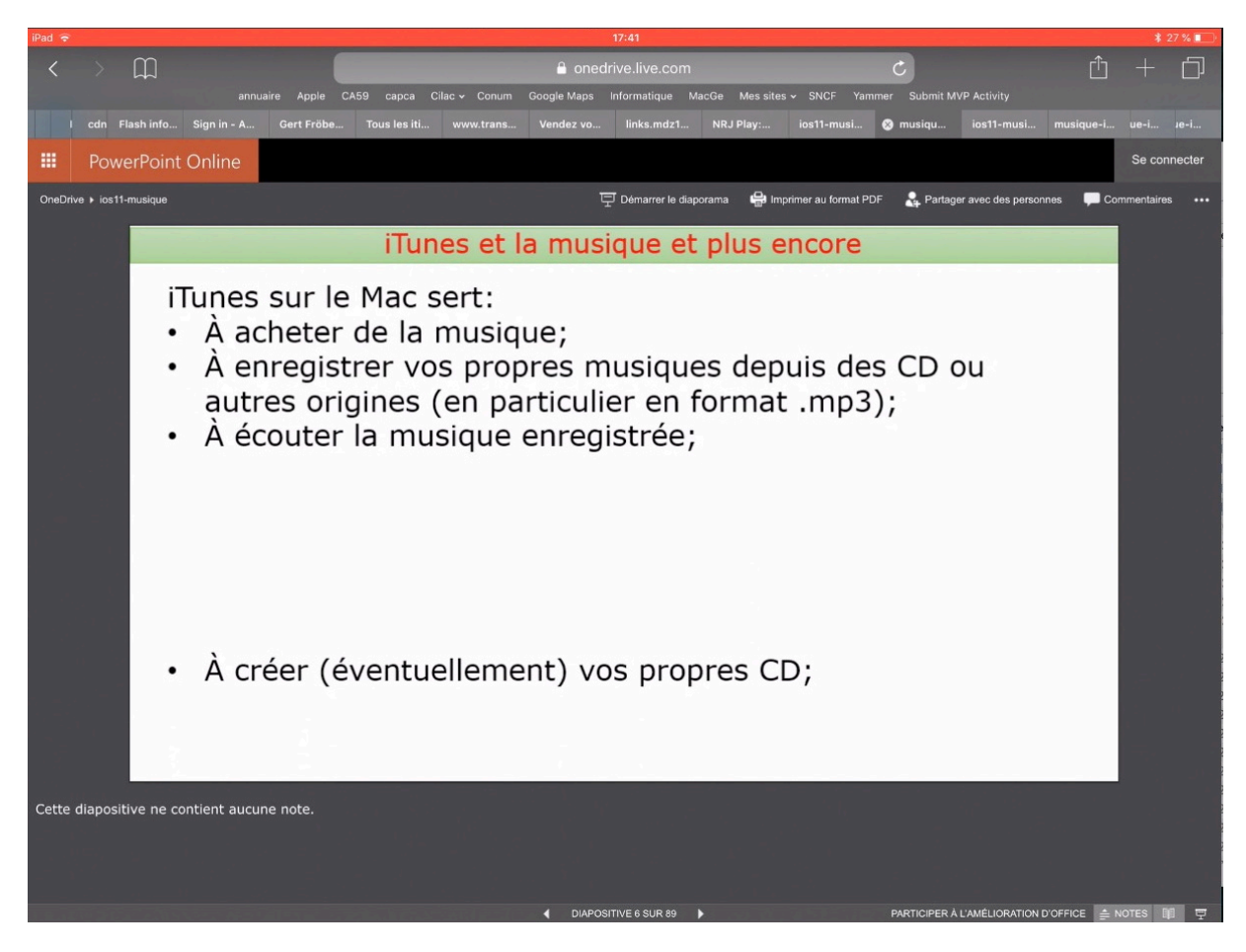

Affichage d'une autre diapositive.

Si la présentation contient des vidéos, ces vidéos seront affichées, sous réserve que la taille de la présentation ne soit pas trop importante.

# Suivre un lien vers un dossier sur OneDrive depuis une page Internet sur iPad.

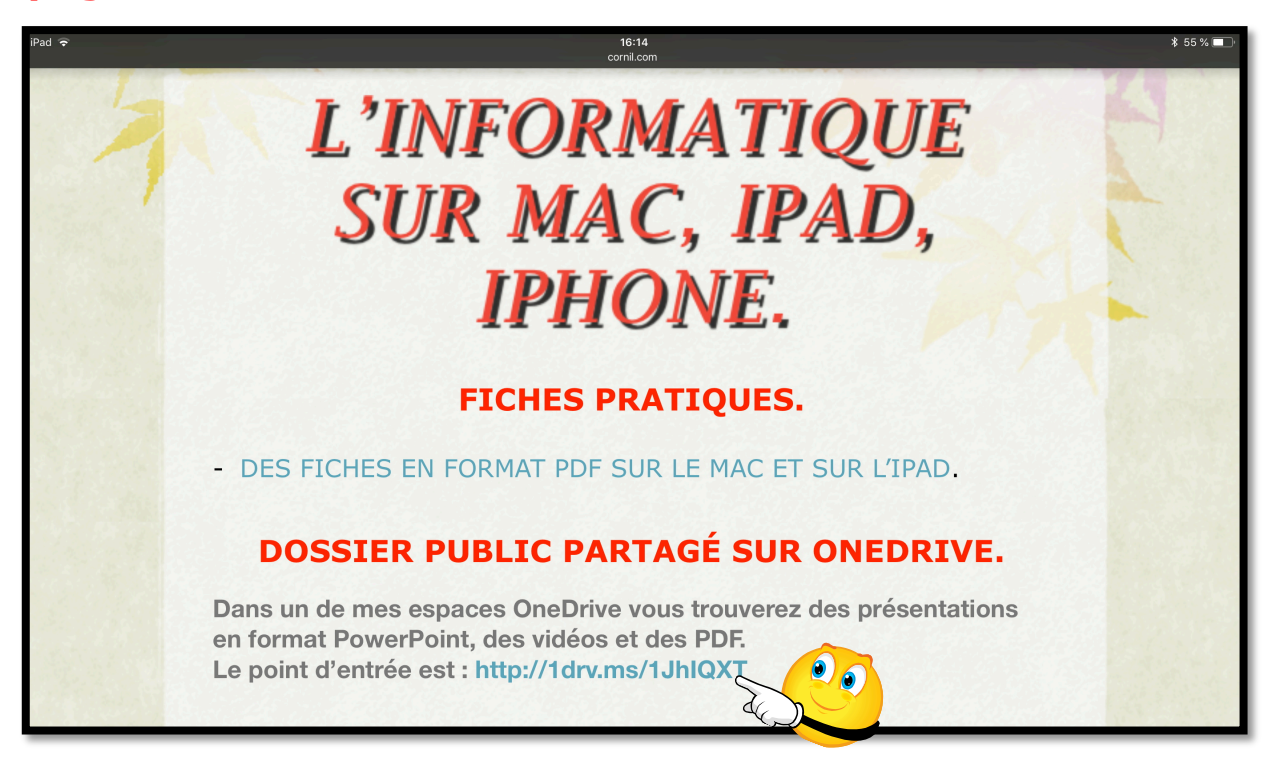

*Sur la page <u>http://www.cornil.com/informatique/Bienvenue.html</u> je propose un lien vers un dossier partagé sur OneDrive.* 

| iPad ᅙ                      |                                                                                                    |                               |                 | 16:15          |                                | * 55 % 🛙         |                    |                                            |    |
|-----------------------------|----------------------------------------------------------------------------------------------------|-------------------------------|-----------------|----------------|--------------------------------|------------------|--------------------|--------------------------------------------|----|
| $\langle \rangle$ $\square$ |                                                                                                    | 🔒 or                          | nedrive.live.co | Ċ              | Ċ                              |                  |                    |                                            |    |
|                             | annuaire Apple                                                                                                    | CA59 capca Cilac 🗸 🤇          | onum Google Map | s Informatique | MacGe Messites 🗸 S             | SNCF Yammer S    | ubmit MVP Activity |                                            |    |
| wv Vendez v( links.mdz1     | NRJ Play:                                                                                                    | OneDrive musique-i            | ios11-musi      | musique-i      | musique-i musiqu               | e-i Accueil du   | ios11-musi         | 😣 Publicmusi                               | si |
| III OneDrive                |                                                                                                    |                               |                 |                |                                |                  | <b>e</b> ø         | ?                                          | 2  |
| Sélectionner des éléments   | 🛓 Télécharger                                                                                                    |                               |                 |                |                                |                  |                    | $\downarrow = \text{Trier} \lor  \boxplus$ | 0  |
| Partagés > Public           | 200 AP 11                                                                                                    | x <sup>e</sup>                |                 | 8              | م <sup>ع</sup> و               | 7 g <sup>A</sup> | 4                  | و گې                                       |    |
| ABM-pdf<br>11 avr. 2015     | Excel 2011<br>4 juil. 2016                                                                                                    | Excel pour iF<br>13 nov. 2014 | ad 💽            | pk-2017        | fiches-pratique<br>1 mars 2014 | is ic            | 28 jany.           | icloud-icloud drive-20<br>28 janv.         | 17 |
| R 47                        | R<br>association<br>association<br>asso | sto iosti                     | 71 R            | 2<br>Mail 5    | م<br>وffice-tables-mati        | 1 g <sup>Q</sup> | 3<br>eDrive-2017   | R <sup>A</sup> 32<br>Pages-201801          |    |
| 28 janv.                    | 28 janv.                                                                                                    | 19 sept. 201                  |                 | 24 oct. 2011   | 28 janv.                       |                  | 28 janv.           | 21 janv.                                   |    |

Le dossier public partagé contient de nombreux dossiers dont iOS11.

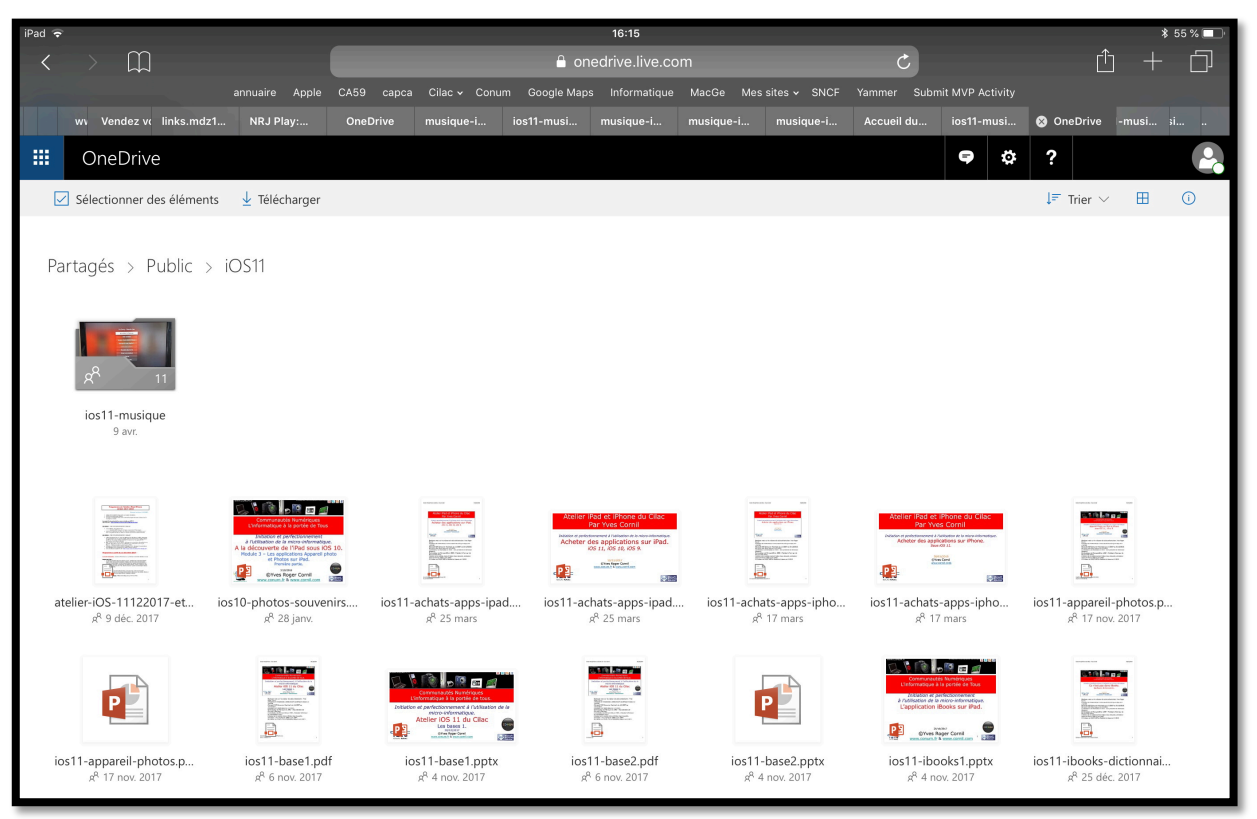

Le dossier iOS11 contient des présentations, des PDF, des vidéos que j'ai utilisées lors de l'atelier iPad/iPhone du Cilac. Et comme indiqué précédemment vous pourrez exécutés des présentations PowerPoint sans avoir, obligatoirement, l'application installée sur votre iPad.

# Suivre un lien vers un dossier sur OneDrive depuis une page Internet sur un Mac.

Ce sera le même processus vu précédemment sur un iPad.

Marcq-en-Barœul le 20/04/2018 Yves Cornil, Microsoft® MVP, Animateur au CILAC (59 110 La Madeleine). www.cornil.com

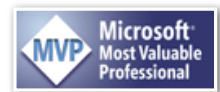